## ULUSAL STAJ PROGRAMI'NDA NASIL BAŞVURU YAPILIR?

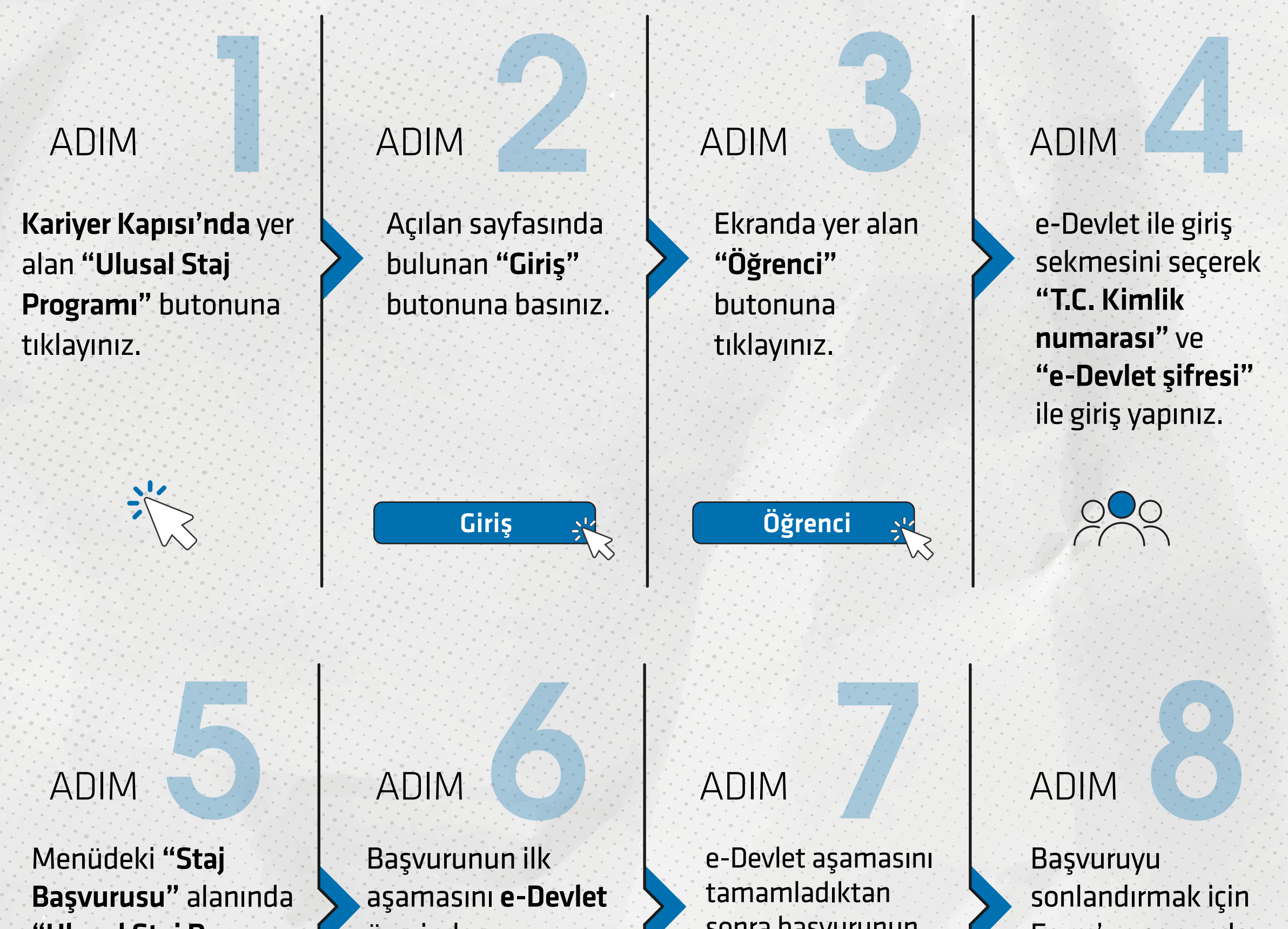

**"Ulusal Staj Programı 2025"** başlığı altında
yer alan **"Başvuru Yap"** butonuna
tıklayınız.

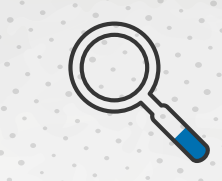

üzerinden tamamlayınız.

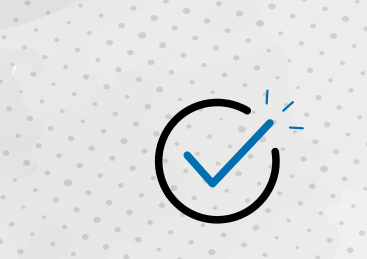

kariyerkapisi.cbiko.gov.tr

X in Of etccbiko - @ulusalstajprg

sonra başvurunun ikinci aşaması olan "**Başvuru Formu**"nu sorulardaki bilgi (i) butonu kriterlerine göre doldurun.

|       |     | • – |     | 5   |
|-------|-----|-----|-----|-----|
|       |     | •   | , i |     |
| 0     |     |     |     | _   |
|       | Ŀ., |     |     | - 1 |
| · · · |     | 0   |     |     |
| · .   | Ŀ   |     | -   |     |
| •     |     |     |     | Ů   |
|       |     | U   |     | 0   |

Form'un sonunda yer alan **"Başvuru Formu'nu Bitir"** butonuna basın.

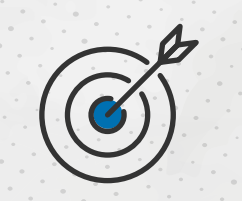

**Tebrikler!** 

Ulusal Staj Programı 2025 başvurunu tamamladın. Menüde yer alan **"Başvuru Durumum"** alanında kontrolünü yapabilirsin.